**Response to Outstanding Tax Demand** 

## Introduction

Once the e-Filed returns are processed and outstanding tax demand available in e-Filing portal, assessee is facilitated to submit the response against outstanding tax demand raised by CPC/AST.

# **Process**

The detailed process to submit the Response to Outstanding Tax Demand is as below

1. Logon on to www.incometaxindiaefiling.gov.in with your User ID, Password and Date of Birth/ Incorporation.

- 2. Go to e-File > Response to Outstanding Tax Demand
- 3. Enter PAN and Captcha code and click on Submit button.

Response to Outstanding Tax Demand

| PAN                                  | PERPA3256A |
|--------------------------------------|------------|
| Captcha Code                         |            |
| Image                                |            |
| Enter the number as in above image * |            |
| Submit                               | Cancel     |

4. On successful validation if there is any Outstanding Tax Demand, the "Response to Outstanding Tax Demand" available with the following details

| Response to Outstanding Tax Demand                                                                                                  |                 |                                       |                                         |                                     |                               |                         |               |             |
|----------------------------------------------------------------------------------------------------|-----------------|---------------------------------------|-----------------------------------------|-------------------------------------|-------------------------------|-------------------------|---------------|-------------|
| Records are as per the data available at CPC, Bengaluru.Date of last refresh 15/10/2014 .Date of Notice u/s 245 issued : 10/10/2014 |                 |                                       |                                         |                                     |                               |                         |               |             |
| A.Y.                                                                                                    | Section<br>Code | Demand Identification<br>Number (DIN) | Date on<br>which<br>demand is<br>raised | Outstanding<br>demand<br>amount (₹) | Uploaded<br>By                | Rectification<br>Rights | Respo         | onse        |
| 2014<br>-15                                                                                                    | 1431a           | 2014000810123453493C                  | 01/12/2008                              | 12000                               | Demand<br>Determined<br>by AO | CPC                     | <u>Submit</u> | <u>View</u> |

5. Assessee must click on '**Submit** link under Response column for the respective AY in order to submit the response. Assessee has to select one of the options from the radio button.

| Response To Outstand | ling Tax Demand                                                                                          |
|----------------------|----------------------------------------------------------------------------------------------------|
| Response *           | <ul> <li>Demand is correct</li> <li>Demand is partially correct</li> <li>Disagree with demand</li> </ul> |
|                      |                                                                                                    |

Submit Cancel

6. If assessees selects "**Demand is correct**", then a pop up is displayed as "If you confirm "Demand is correct' then you cannot 'Disagree with the demand'. Click on Submit. A success message is displayed and no further action is required.

If you confirm 'Demand is correct' then you cannot 'Disagree with the demand'

7. If assessee selects "**Demand is partially correct**", then two amount fields will be available.

• Amount which is correct- Enter the amount which is incorrect. If the amount entered here is equal to the demand amount, then one pop is displayed "Since the amount entered is equal to outstanding demand amount, please select the option "Demand is correct"

Note: If amount entered is equal to Outstanding demand amount than user shall not be allowed to submit with this option.

• **Amount which is incorrect:** Amount is auto filled which is the difference between the outstanding amount and Amount which is correct.

| Response To Outstanding Tax Demand |                                                                               |                                                                                                    |  |
|------------------------------------|-------------------------------------------------------------------------------|----------------------------------------------------------------------------------------------------|--|
| Re                                 | sponse *                                                                      | <ul> <li>Demand is correct</li> <li>Demand is partially correct</li> <li>Disagree with demand</li> </ul> |  |
| Am                                 | ount which is correct *                                                       | 10000                                                                                                    |  |
| Am                                 | ount which is incorrect                                                       | 2000                                                                                                    |  |
| Rea                                | sons*                                                                         |                                                                                                    |  |
|                                    | Demand Paid                                                                   |                                                                                                    |  |
|                                    | Demand already reduced by<br>rectification / Revision                         |                                                                                                    |  |
|                                    | Demand already reduced by<br>Appellate Order but appeal effect to<br>be given |                                                                                                    |  |
|                                    | Appeal has been filed                                                         |                                                                                                    |  |
|                                    | Rectification / Revised Return filed at CPC                                   |                                                                                                    |  |
|                                    | Rectification filed with AO                                                   |                                                                                                    |  |
|                                    | Others                                                                        |                                                                                                    |  |
|                                    |                                                                               | Submit Cancel                                                                                            |  |

8. If amount entered is not equal to outstanding demand amount than user should mandatorily fill one or more reasons listed below-

- > Demand Paid -
  - Demand paid and challan has CIN
  - Demand paid and challan has no CIN
- Demand already reduced by rectification/revision
- Demand already reduced by Appellate Order but appeal effect to be given
- Appeal has been filed
  - Stay petition filed with
  - Stay granted by
  - Instalment granted by
- Rectification / Revised Return filed at CPC
- Rectification filed with AO
- > Others
- Based on the reason selected, the assessees needs to provide additional information as per the below table.

| Reason Selected                                                               | Additional Details Required                                    |  |
|-------------------------------------------------------------------------------|----------------------------------------------------------------|--|
|                                                                               | BSR Code                                                       |  |
| Domand naid and shallon                                                       | Date of payment                                                |  |
| beinand paid and chanan<br>bas CIN                                            | Serial Number                                                  |  |
|                                                                               | Amount                                                         |  |
|                                                                               | Remarks                                                        |  |
|                                                                               | Date of payment                                                |  |
| Demand naid and challan                                                       | Amount                                                         |  |
| has no CIN                                                                    | Remarks                                                        |  |
|                                                                               | Upload Copy of Challan                                         |  |
|                                                                               | Date of Order                                                  |  |
|                                                                               | Demand after rectification/ revision                           |  |
| Demand already reduced by rectification / Revision                            | Details of AO                                                  |  |
|                                                                               | Upload Rectification / Giving appeal effect order passed by AO |  |
| Demand already reduced<br>by Appellate Order but<br>appeal effect to be given | Date of Order                                                  |  |
|                                                                               | Order passed by                                                |  |
|                                                                               | Reference Number of Order                                      |  |
|                                                                               | Demand after Appeal effect                                     |  |
|                                                                               | Date of filing of appeal                                       |  |

| Appeal has been filed:<br>Stay petition has been filed | Stay petition filed with                    |
|--------------------------------------------------------|---------------------------------------------|
|                                                        | Date of filing of appeal                    |
| Appeal has been filed:                                 | Stay granted by                             |
| Stay has been granted                                  | Upload copy of Stay                         |
| Annaal haa haan filadi                                 | Date of filing of appeal                    |
| Instalment has been                                    | Instalment granted by                       |
| granied                                                | Upload copy of stay/instalment order        |
| Rectification / Revised<br>Return filed at CPC         | Filing Type                                 |
|                                                        | e-Filed Acknowledgement No.                 |
|                                                        | Remarks                                     |
|                                                        | Upload Challan Copy                         |
|                                                        | Upload TDS Certificate                      |
|                                                        | Upload Letter requesting rectification copy |
|                                                        | Upload Indemnity Bond                       |
|                                                        | Date of application                         |
| Rectification filed with AO                            |                                             |
|                                                        | Remarks                                     |
| Others                                                 | Others                                      |

Note: Total Attachments size should be up to 50 MB.

9. If assessee selects "**Disagree with the Demand**" ", then assessee must furnish the details for disagreement along with reasons. Reasons are same as provided under ""**Demand is partially correct**".

| Response To Outstanding Tax Demand |                                                                               |                                                                                                    |
|------------------------------------|-------------------------------------------------------------------------------|----------------------------------------------------------------------------------------------------|
| Response *                         |                                                                               | <ul> <li>Demand is correct</li> <li>Demand is partially correct</li> <li>Disagree with demand</li> </ul> |
| Rea                                | ISONS*                                                                        |                                                                                                    |
|                                    | Demand Paid                                                                   |                                                                                                    |
|                                    | Demand already reduced by<br>rectification / Revision                         |                                                                                                    |
|                                    | Demand already reduced by<br>Appellate Order but appeal effect to<br>be given |                                                                                                    |
|                                    | Appeal has been filed                                                         |                                                                                                    |
|                                    | Rectification / Revised Return filed<br>at CPC                                |                                                                                                    |
|                                    | Rectification filed with AO                                                   |                                                                                                    |
|                                    | Others                                                                        |                                                                                                    |
|                                    | Submit                                                                        | Cancel                                                                                                   |

Fill the necessary details and click on "Submit" button.

10. After assesse submits the response the success screen must be displayed along with the Transaction ID.

The success message is as follows:

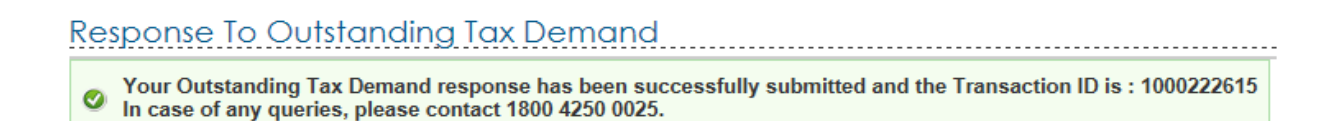

12. Assessees can click on **'View'** link under Response column to view the response submitted. The following details are displayed:

- S. No.
- Transaction ID A hyper link
- Date of Response
- Response Type

#### Response To Outstanding Tax Demand

| 1 <u>1000222555</u> 03/12/2014 Disagree with demand | S.No. | Transaction ID    | Date of Response | Response Type        |
|-----------------------------------------------------|-------|-------------------|------------------|----------------------|
|                                                     | 1     | <u>1000222555</u> | 03/12/2014       | Disagree with demand |

Back

## Click on Transaction ID to know the details of response submitted.

| View Response Defails            |                       |
|----------------------------------|-----------------------|
|                                  | Disagree with demand  |
| Rectification filed with AO      |                       |
| Date of Application (DD/MM/YYYY) | 08/12/2014            |
| Remarks                          | Application Submtited |

## Note:

. ..

- Demand position gets updated every day
- Interest demand u/s 220(2) is linked to the principal demand of the same assessment year. This indicates that principal demand is already adjusted/ paid and interest demand is the only outstanding value. Hence does not require any confirmation.
- If demand is shown to be uploaded by AO in the above table, rectification right is with Assessing Officer, please contact your jurisdictional Assessing Officer for the same.
- For the demand against which there is "No Submit response option" available such demand is already confirmed by the Assessing Officer. Kindly contact your Jurisdictional Assessing officer.